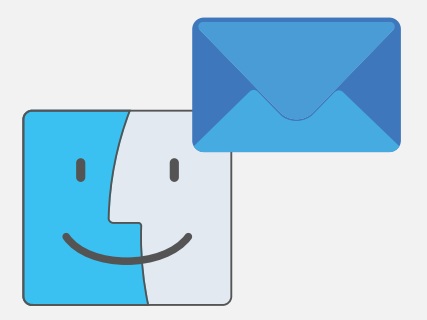

# Configuração da conta de correio eletrónico da UMinho, no Mail para MacOS

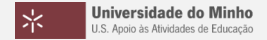

1. Abrir a aplicação "Mail".

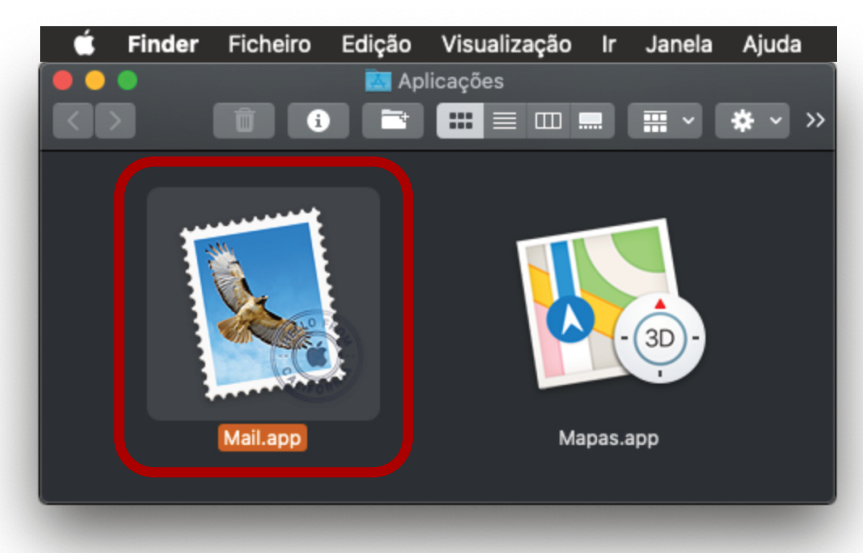

# 2. Abrir as "Preferências..." da aplicação.

| , Ś               | Mail                                                        | Ficheiro     | Edição | Visualizaç  | ão Caixa de correio | Mensa |
|-------------------|-------------------------------------------------------------|--------------|--------|-------------|---------------------|-------|
| $\bullet \bullet$ | Ace                                                         | rca do Mail  |        |             |                     |       |
| $\leq$            | Pref                                                        | erências     |        | Ж,          | ▥ ▥                 | ~ >>  |
|                   | Con                                                         | tas          |        |             |                     |       |
|                   | Adio                                                        | cionar conta | ı      |             |                     |       |
|                   | Serviços                                                    |              |        | ►           |                     |       |
|                   | Ocultar o Mail<br>Ocultar outras aplicações<br>Mostrar tudo |              |        | 쁐H<br>s て쁐H |                     |       |
|                   | Sair                                                        | do Mail      |        | жQ          | Mapas.app           |       |
|                   |                                                             |              |        |             |                     |       |
| -                 |                                                             |              |        |             |                     |       |

## 4. Clicar em "Contas".

| 📴 🥥 😴 👔<br>Geral Contas Correio indesejado Tipos de letra e cores | Geral                                 | eturas Regras |          |
|-------------------------------------------------------------------|---------------------------------------|---------------|----------|
| Aplicação de e-mail predefinida: 🛐 N                              | Mail.app                              | 0             |          |
| Procurar mensagens novas: Auto                                    | omaticamente                          |               |          |
| Som de mensagens novas: Som                                       | n de mensagens novas                  |               |          |
| <br>                                                              | -<br>nitir som para outras ações do c | orreio        |          |
| Mostrar por ler na Dock: Só a                                     | ı caixa Recebido                      |               |          |
| Notificações de mensagens novas: Só a                             | ı caixa Rec                           |               |          |
| Pasta para descargas: 🛛 🗾 🛙                                       | Descargas                             |               |          |
| Remover descargas não editadas: Dep                               | ois de a m                            |               |          |
| Arquivar ou apagar as mensagens silencia                          | das                                   |               |          |
| Adicionar convites ao Calendário automati                         | camente                               |               |          |
| 🔲 Tentar enviar mais tarde automaticamente                        | se o servic                           |               |          |
| 🔀 Preferir abrir mensagens em Split View qu                       | ando em n                             |               |          |
| Ao pesquisar em todas as caixas de correio, i                     | ncluir resu                           | $\sim$        |          |
|                                                                   |                                       |               |          |
| Indesejado                                                        | 0                                     | 1 0           |          |
| Mensagens cifradas                                                | Gera                                  | al Conta      | as Corre |
|                                                                   |                                       |               |          |

Universidade do Minho U.S. Apoio às Atividades de Educação

# 5. Clicar no botão "+".

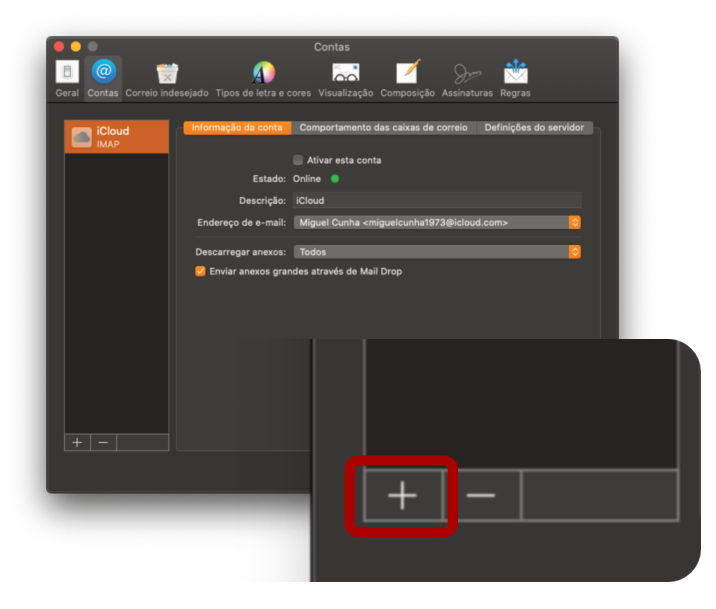

#### 6. Selecionar a opção "Exchange" clique em "Continuar".

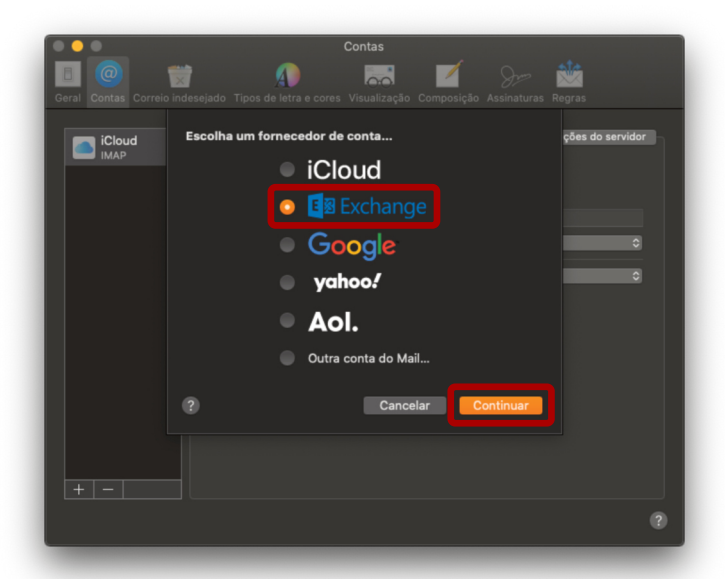

Universidade do Minho U.S. Apoio às Atividades de Educação 7. Inserir o nome, o número, seguido de "@uminho.pt" e clicar "Iniciar sessão".

| Geral Contas Correio i | Contas<br>Contas<br>Composição Assinaturas Regras                                                      |
|------------------------|----------------------------------------------------------------------------------------------------|
| iCloud<br>IMAP         | Exchange                                                                                               |
|                        | Para começar, preencha a seguinte informação:<br>Nome: Miguel<br>Endereço de e-mail: [12336@uminho.pt] |
|                        | Cancelar Iniciar sessão                                                                                |
|                        |                                                                                                    |
|                        |                                                                                                    |
|                        | •                                                                                                    |

Universidade do Minho U.S. Apoio às Atividades de Educação

## 9. Clique em "Iniciar sessão".

| Contas                                                                                                    |       |
|----------------------------------------------------------------------------------------------------|-------|
| Iniciar sessão na conta Evobance através da Microsoft?                                                                                                    | vidor |
| O seu endereço de e-mail será enviado à Microsoft para obter informação acerca<br>da sua conta Exchange.<br>Cancelar Configurar manualmente Iniciar sessão | 0     |
| C Enviar anexos grandes através de Mail Drop                                                                                                    |       |
|                                                                                                    |       |
| +                                                                                                    |       |
|                                                                                                    | ?     |

Universidade do Minho U.S. Apoio às Atividades de Educação

#### 10. Autentique-se com as suas credenciais e clique em "Iniciar Sessão".

| Geral Contas Correio in | Contas                          |            |
|-------------------------|---------------------------------|------------|
| iClour<br>IMAP          | *                               | o servidor |
| A                       | UTENTICAÇÃO                     | 0          |
|                         |                                 | 0          |
|                         | Escreva o seu login e password  |            |
|                         | Login                           |            |
|                         | F2336                           |            |
|                         | Password                        |            |
|                         |                                 |            |
|                         | Recuperação/ alteração password |            |
| +                       | Lembrar o meu acesso            |            |
|                         | INICIAR SESSÃO                  | ?          |
| C                       | ancelar                         |            |

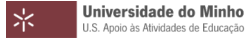

#### 11. Conceda as permissões, clicando em "Aceitar".

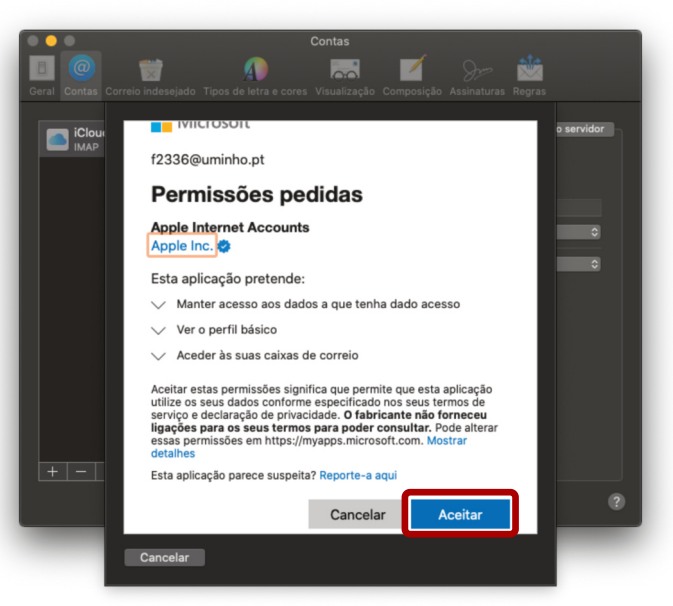

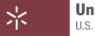

## 12. Selecione as aplicações a utilizar e clique em "OK".

|                         | Contas                                                                     |   |
|-------------------------|----------------------------------------------------------------------------|---|
| Geral Contas Correio in | deseiado Tione de latra e cores Visualização Composição Assinaturas Reoras |   |
|                         |                                                                            |   |
| iCloud<br>IMAP          | E S Exchange                                                               | 1 |
|                         | Selecione as aplicações que pretende usar com esta conta:                  |   |
|                         | 🔽 🔯 Mail                                                                   |   |
|                         | Contactos                                                                  |   |
|                         | Calendários                                                                |   |
|                         | 🥝 📒 Lembretes                                                              |   |
|                         | 🗹 🗾 Notas                                                                  |   |
|                         | Cancelar Anterior OK                                                       |   |
|                         |                                                                            |   |
| + -                     |                                                                            |   |
|                         |                                                                            | ? |

Universidade do Minho U.S. Apoio às Atividades de Educação

#### 13. A sua conta encontra-se configurada.

| Contas<br>Geral Contas Correio indesejado Tipos de letra e cores Visualização Composição Assinaturas Regras |                                              |                                                             |  |  |
|----------------------------------------------------------------------------------------------------|----------------------------------------------|-------------------------------------------------------------|--|--|
| Exchange<br>Exchange                                                                                        | - Informação da conta                        | Comportamento das caixas de correio Definições do servidor  |  |  |
|                                                                                                    | Estado:<br>Descrição:<br>Endereço de e-mail: | Online  Exchange Miguel <f2336@uminho.pt></f2336@uminho.pt> |  |  |
|                                                                                                    | Descarregar anexos:                          | Recentes 🕞<br>Ides através de Mail Drop                     |  |  |
|                                                                                                    |                                              |                                                             |  |  |
|                                                                                                    |                                              |                                                             |  |  |
| + -                                                                                                    |                                              |                                                             |  |  |
|                                                                                                    |                                              | 3                                                           |  |  |

Universidade do Minho U.S. Apoio às Atividades de Educação